High performance Vehicle black box

# **JS 450H / HV**

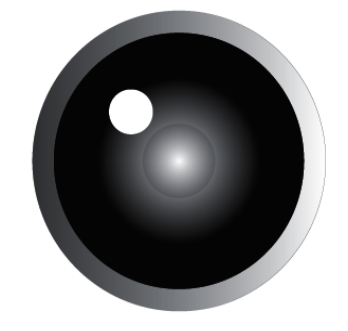

**USER MANUAL** 

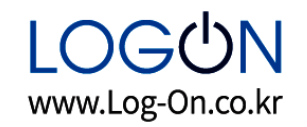

## O Before Use...

Please be sure to read this manual before use.

• Actual product specifications may differ from what is indicated in this manual as product enhancements are implemented without prior notice.

• Printed at the time of production, this manual may contain technical or editorial mistakes or omission.

The device is registered as Business A Grade equipment which assumption of use is other than Home use, and distributors and users should be cautious of usage area.

## **O** Product

JS 450H/HV is a secondary device recording detailed driving data such as Driving Video and Driving Location . Please use the data from the device for reference , depending on configuration, the device may not be available.

We are neither responsible nor compensate for any defect and damage caused by user's misuse and carelessness.

| O Product No. (Spec Label)                            | Product Name<br>& Model | <br>Product: Smart Car DVR<br>Model : JS 450               |
|-------------------------------------------------------|-------------------------|------------------------------------------------------------|
| Spec Label is attached on the bottom side of product. | Serial No.              |                                                            |
|                                                       |                         | Serial No.: 1413 000001<br>Manufacturer : LOG ON Co., LTD. |
|                                                       |                         | Made in Korea CEFC                                         |

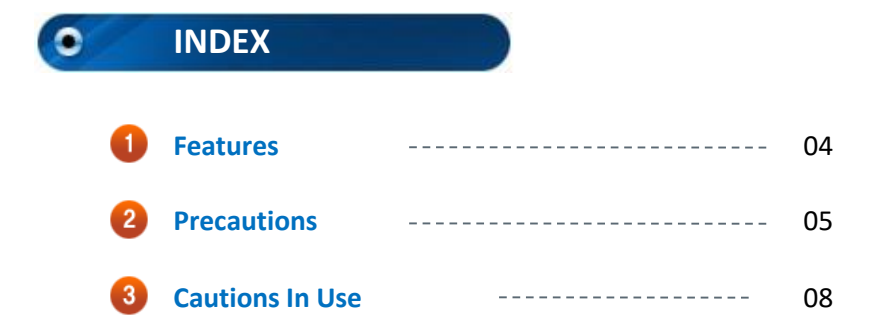

## **Before Use...**

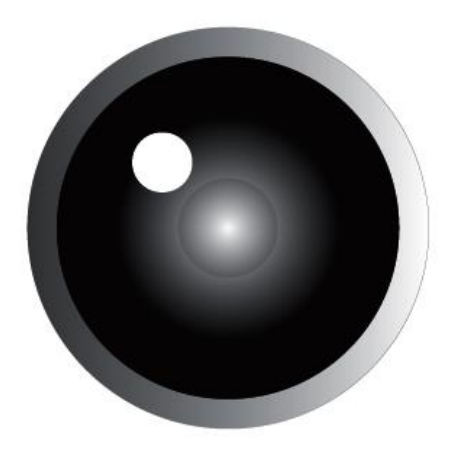

## • FEATURES

▶ Note: Wi-Fi Feature is only for JS450HV

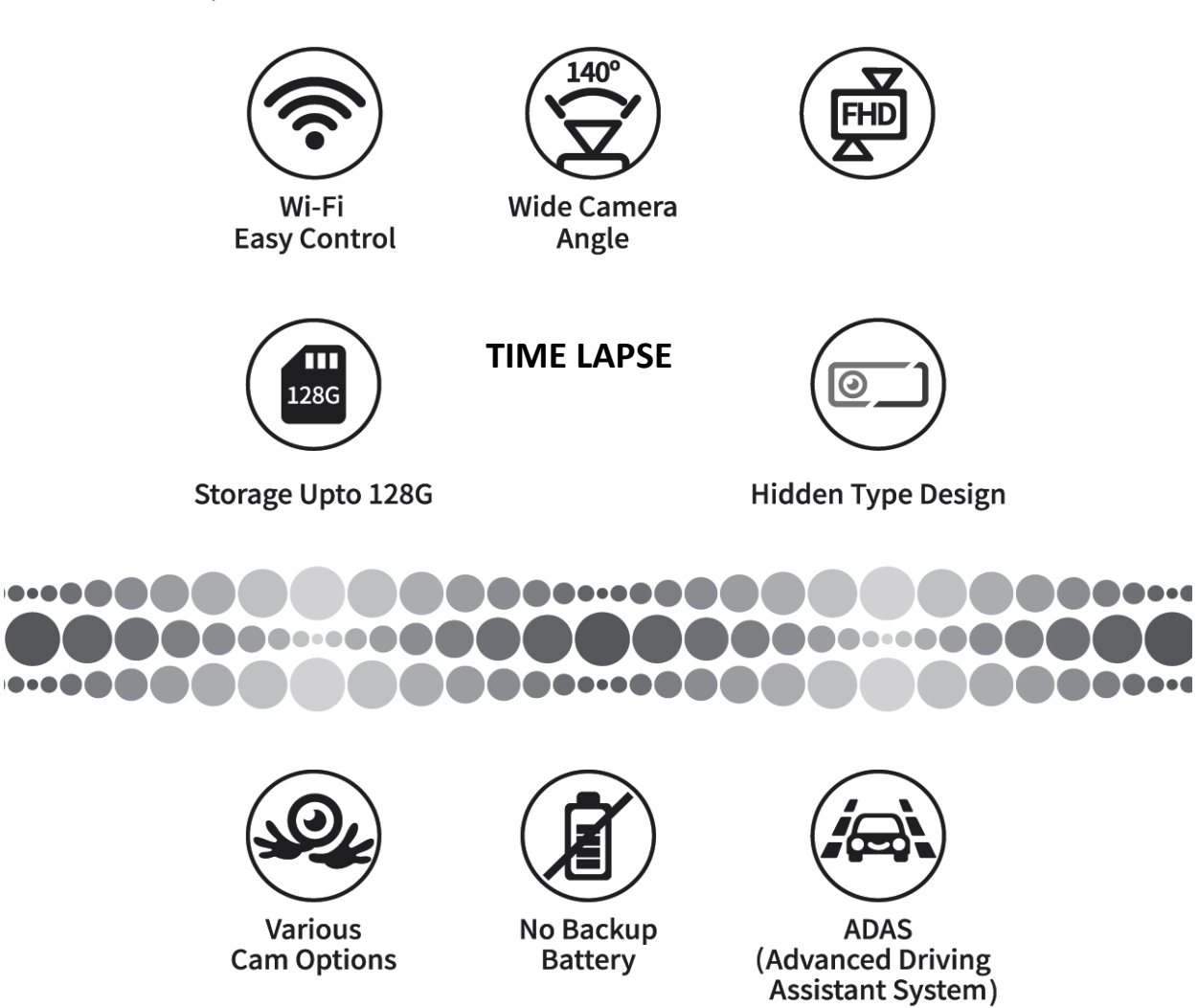

## PRECAUTIONS

Please be sure to read this manual before use for your safety.

To prevent causing damage to the user's property and to ensure the user's safety, please read carefully the following cautions.

#### • CAUTIONS

Please adjusts camera angle after installation with checking the recorded file. If the camera is installed on incorrect place, it may not record correctly.

The excessive tint could interfere GPS reception and recording . Video recording color balance could be differed by tinting status.

Please keep window clean to get the optimized video quality.

This product is a device to record video by camera. The recorded video quality could be lowered when entering a tunnel ,or by figure's shadow contrast , on severe midday backlighting , during the middle of the night with no sun light.

The video may not be recorded when the product is damaged or the power is disconnected by a major accident.

Keep the lens clean and avoid any obstacles in the camera angle to get the clear view. Foreign substances or finger prints on lens may give the negative effect to recorded video quality.

#### CAUTIONS

Use the device under proper temperature. Leaving the device for a long time under hot or cold temperature can be a cause of malfunction. (Proper Temperature:  $0 \sim 60^{\circ}$ C)

Store the product under proper temperature,  $-5^{\circ}C \sim 70^{\circ}C$ , when not in use. Otherwise, it can be the cause of malfunction and defect.

Do not use it under Hot temperature or wet condition. It can cause malfunctions and defects that can not be repaired. Manufacturer does not have the responsibility on it.

Avoid exposing this product to shock or impact and keep it away from magnetic fields or vibration. Keep the product away from wet places.

Do not use Chemicals and detergent to wipe the product. Please use soft cloth when wipes the product.

Do not disassemble, repair, or reconstruct without an authorized technician.

#### CAUTIONS

Performing while driving can be a cause of accident. Always park the car in a safe place first before operating the device.

Please install the product on the position where driving sight is not interfered. It may be the cause of accident.

Please do not us any parts or accessories unauthorized by manufacturer. We are also not responsible for any defect caused by such parts or accessories.

Prevent any foreign substance to come in contact with the memory card or the internal parts of this device, as it might cause malfunctions.

If you have any problem to use, please contact authorized local dealer or A/S center instantly to get appropriate support. Using it continuously with the problem can cause the fatal problem.

The camera angle could be differed from the initial installation after long time use. Please have an adjustment of camera angle after using a certain period.

## • CAUTIONS IN USE

To prevent causing damage to the user's property and to ensure the user's safety, please read carefully the following precautions.

#### • CAUTIONS

When uses the camera first after installation, start record for 5 minutes and check if video recording has been done correctly or not. There could be defects on SD Memory card or incorrect installation.

Do not save other files other than the video file created by JS 400 or JS 400N. It may be a cause of malfunction.

Do not take SD card out before the system is power off completely. The last file would not be created before LED is Off, after Engine is Off.

There should be at least 300MB free space on SD Memory card. Please maintain SD Memory card to have the minimum free space for correct system performance.

#### Please format Micro SD card regularly.

It can keep stable performance of SD Memory card and minimize writing errors on Memory sectors.

Video recording error could be occurred after using a certain period since the Micro SD Card provided has a life cycle of reading and writing.

Please replace the Micro SD card with the new when the errors occur.

Manufacturer is not responsible for the errors occurred by the finished life cycle.

#### • CAUTIONS

Please use Micro SD card authorized by manufacturer. Manufacturer is not responsible for the problems occurred by using unauthorized Micro SD card.

Please park your vehicle under shadow in the summer season.

- Disconnect the power when parks vehicle for a long time or not in use. Hot temperature inside of vehicle could be a cause of malfunction.

- This product is designed to disconnect the power automatically when the temperature in vehicle is higher than 80  $^\circ$ C to protect circuit board.

Car battery could be discharged on using direct power connection.

- Retirement Vehicle or long time parked vehicle could have lower power voltage and function.

- When connect direct car battery for Parking record mode, the battery could be discharged completely.

- JS 450H/HV has Battery Discharging Protection feature with using Parking Time Setting and Low Voltage Protection Circuit board.

Micro SD is consumables. Please check and maintain it continuously for correct system performance.

- Warranty of Micro SD is 6 months. Manufacturer is not responsible for Micro SD longer than 6 month use.

- Recommends formatting Micro SD card once a month.

- To format, please use your PC or Smart Phone.

#### • OTHERS

-When inserts SD Card, please double check correct Micro SD card inserting direction and face.

-Please be careful. Micro SD card could be popped out by elasticity of spring when removes it from the system.

-Do not remove Micro SD Card during the system is working. It may be a cause of fatal problem of system or Micro SD Card.

-Do not remove Micro SD Card or disconnect power. It may be a cause of fatal system error and problem.

-When mounts Camera or main units with double side 3M form tape, please clean the spot to mount for firmed adhesion.

-Adhesiveness of double side 3M form tape would be weaker after multiple using, and Camera or Main unit could be detached due to it.

-When uses direct battery connection, please read this manual carefully and be sure to connect the connecting cable correctly. Incorrect cable connection can be a cause of fatal system error.

-The device may not operate on prolonged exposure to sunlight or high temperatures in summer.

## INTRO

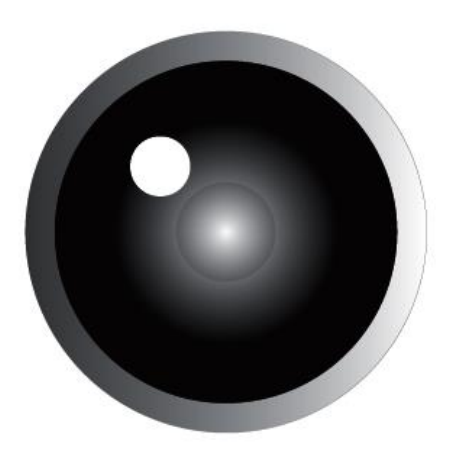

## INDEX

•

| 1 | Contents           |         | <br>12 |
|---|--------------------|---------|--------|
| 2 | Part Descriptions  |         | <br>13 |
| 3 | Installation       |         | <br>14 |
| 4 | Battery Direct Con | nection | <br>17 |

## CONTENTS

The contents could be changed to enhance the performance without notice.

### • CONTENTS

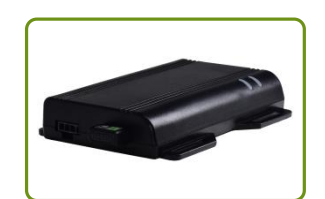

Main Body

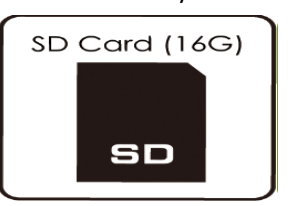

SD Card & Adaptor

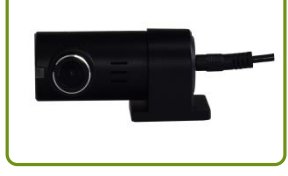

FHD External Cam(Front)

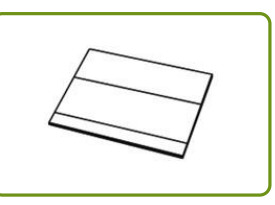

Quick Guide

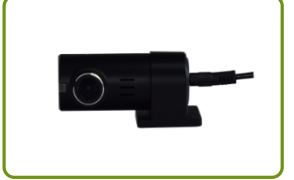

HD Rear Cam

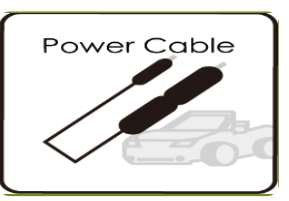

5Pin WPMD Power Cable

✓ Note: Wi-Fi Dongle is only for JS450HV Model

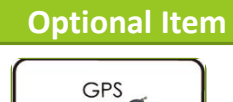

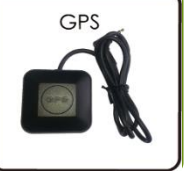

External GPS

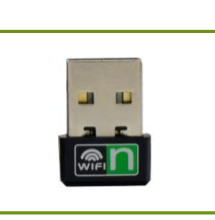

Wi-Fi Dongle (only for JS450HV)

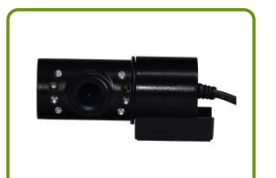

IR Cam

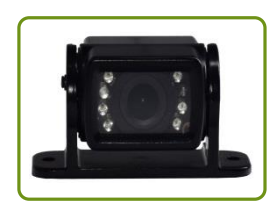

Water Proof Cam (Normal or IR)

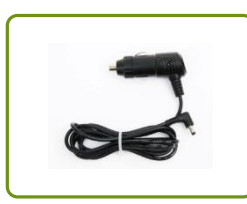

Cigar Power Cable

## PART DESCRIPTIONS

## • EXTERIOR

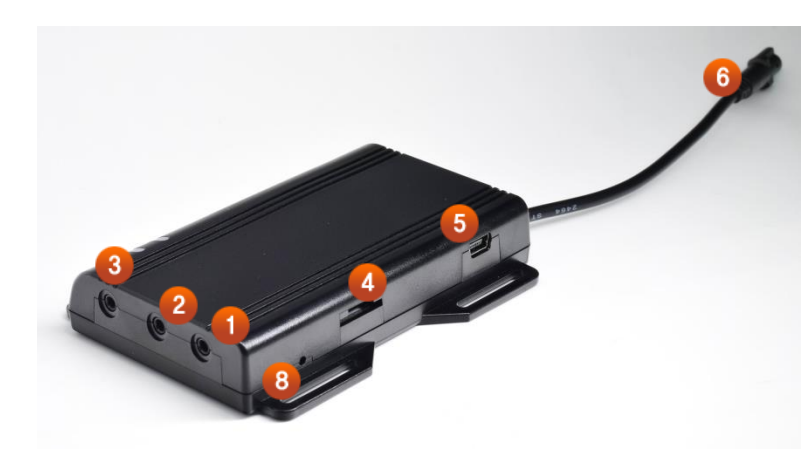

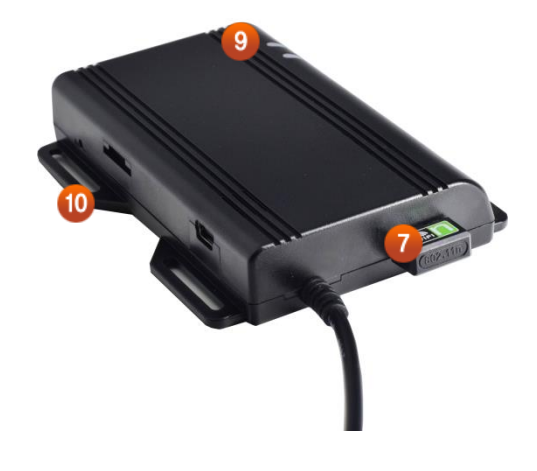

| 1  | Front Cam                  | Front External Cam Port              |
|----|----------------------------|--------------------------------------|
| 2  | Rear Cam                   | Rear External Cam Port               |
| 3  | GPS Port                   | External GPS Port                    |
| 4  | SD Slot                    | SD Card Slot                         |
| 5  | I/O Port                   | Input/Output Data Port               |
| 6  | Power Connector            | Power Cable                          |
| 7  | Wi-Fi Port (USB)           | Wi-Fi Dongle Port (Only for 450HV)   |
| 8  | Reset                      | Initializing Setting                 |
| 9  | Status LED                 | LEDs showing system operating status |
| 10 | Mounting stands<br>& holes | Mounting stands and Screw holes      |

## INSTALLATION

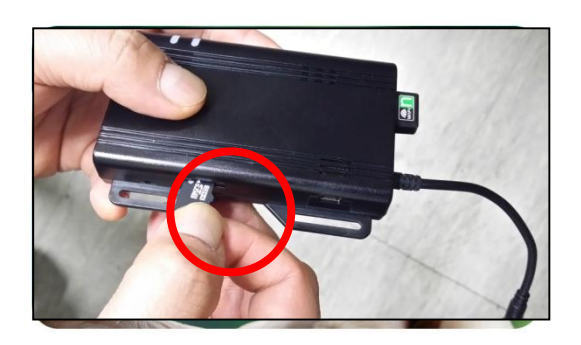

#### Insert Micro SD

Insert Micro SD card into the SD card slot on the main unit. Before start the system, Micro SD card must be inserted . Please be sure to insert Micro SD Card correctly as the image.

#### Note

★ If Micro SD card is not inserted correctly, JS 450H/HV announces the voice guide. "Please insert SD card" or "SD Card Error".

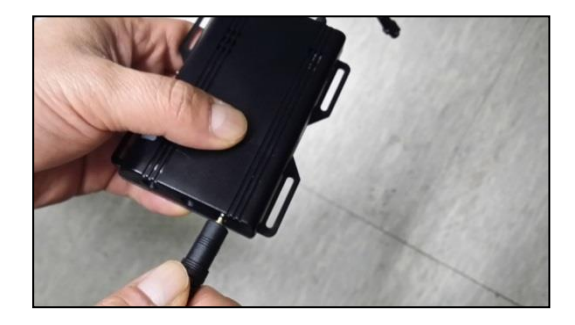

#### Connect Front Camera Cable

Connect Front Camera Cable into Front Camera Cable port on side of the mina unit as the image.

**Front Camera must be connected** correctly to the main unit. Otherwise, the system is not working.

The other side of cable should be connected to the external camera.

★ If the Front Camera is not connected, JS 450H/HV will announce the voice guide, "Front Camera Error".

## INSTALLATION

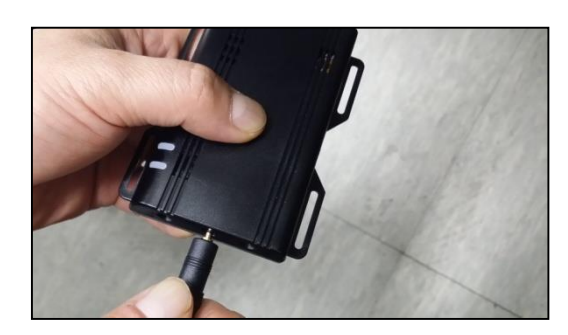

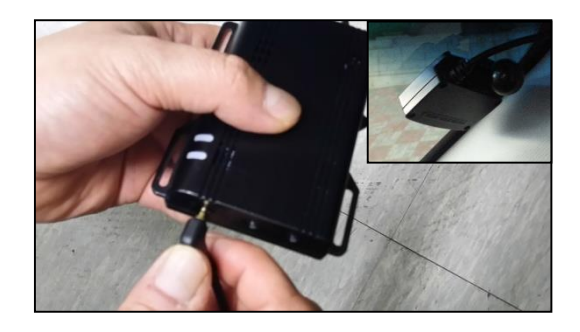

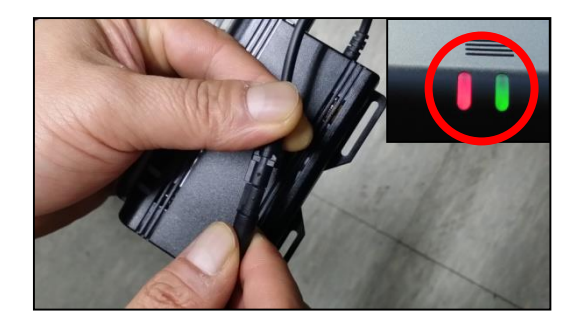

#### Connect Rear Camera Cable

Connect Rear Camera Cable into Front Camera Cable port on side of the mina unit as the image.

The other side of cable should be connected to the external camera.

#### **Connect GPS Receiver Cable**

Connect external GPS Receiver into GPS port on the main unit as the image. Attach GPS Receiver on the spot where GPS reception is not interfered as the image. We strongly recommend to attach GPS receiver on Window as the image. (The part attached on the window is Antenna side.)

#### Note

★ Do not put GPS with camera and camera cable together. It will interfere GPS reception. Do not make them tangled.
 And keep at least 30 Cm distance each other, when you install GPS and Camera.

#### **Connect Power Cable**

After above installation process, please connect Power cable to the Power Port.

When connects the power correctly, Blue and Red LED lamps will be On as the image.

## • INSTALLATION

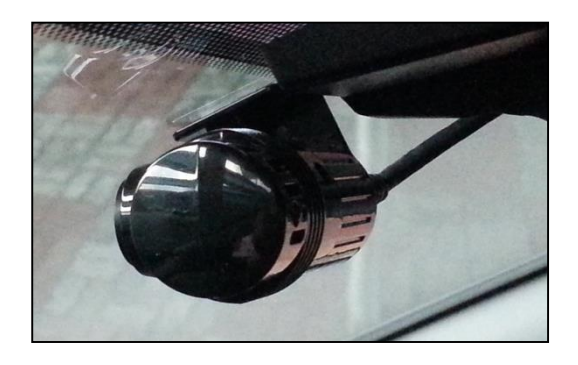

#### 6 Adjust Camera Angles

Records video for several minutes and check the camera angles through the Live video view on Wi-Fi App.

You can play the recorded video on your Smart Phone Wi-Fi App or PC Viewer.

## • CASE of INSTALLATION

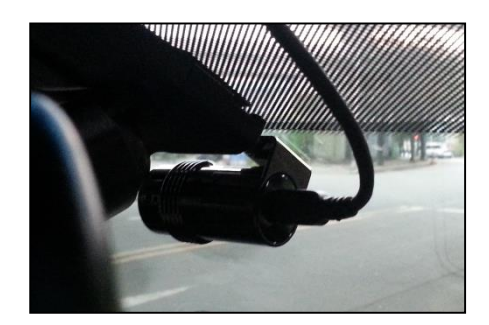

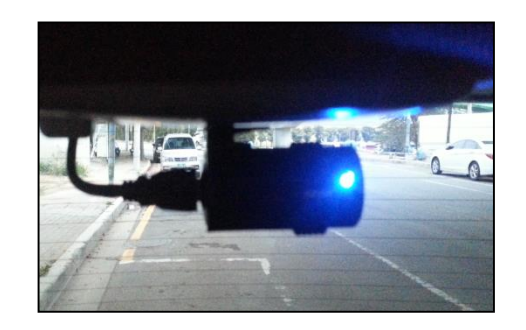

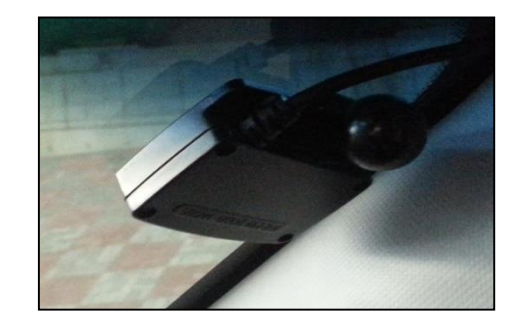

## **DIRECT BATT. CONNECT**

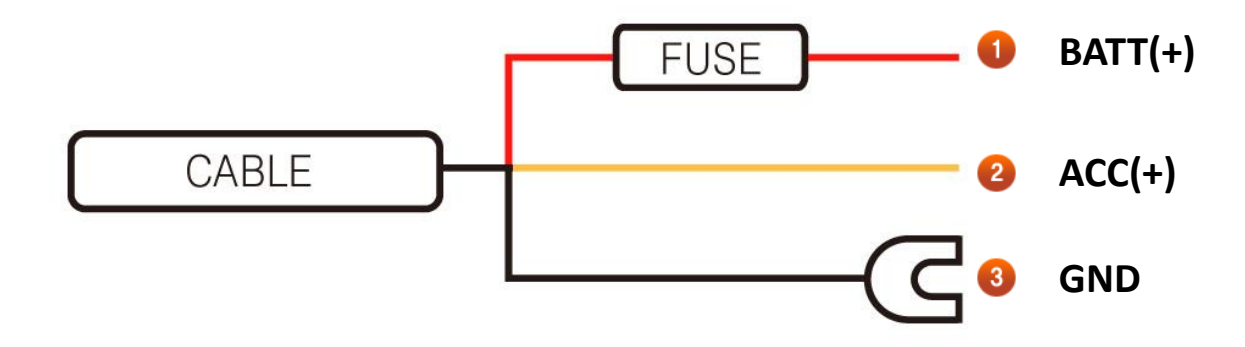

#### Red Wire BATT(+)

Connects Red wire of Power cable provided to regular Car Power in Fuse Box. (Ex : Emergency Lights, Interior Lights, Tale Lights...etc.)

#### Yellow Wire ACC(+)

Connects Yellow Wire of Power Cable provided to the fuse that power comes in when engine is started.

(Ex : Cigar Lighter, Audio )

#### Black Wire

This is Ground. Connects it with metal parts of vehicle, such as metal bolt, screw...etc. as the image.

X Wire color may be changed by circumstances of wire provider.

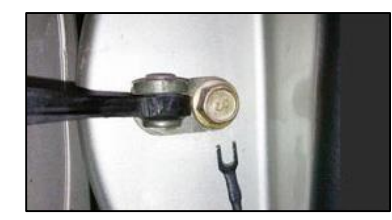

## INDEX

•

| 1 | LED Status                 | 19 |
|---|----------------------------|----|
|   | 1. System Starts           | 19 |
|   | 2. System Closes           | 19 |
|   | 3. Recording Status LED    | 20 |
|   | 4. System Errors           | 21 |
|   | 5. LED on Each Mode        | 22 |
|   | 6. LED Indications         | 24 |
| 2 | Folder Structure           | 25 |
| 3 | Configuration Setting Item | 26 |
| 4 | GMT                        | 28 |
| 5 | Voice Guide                | 29 |
| 6 | Product Specification      | 31 |

## **START**

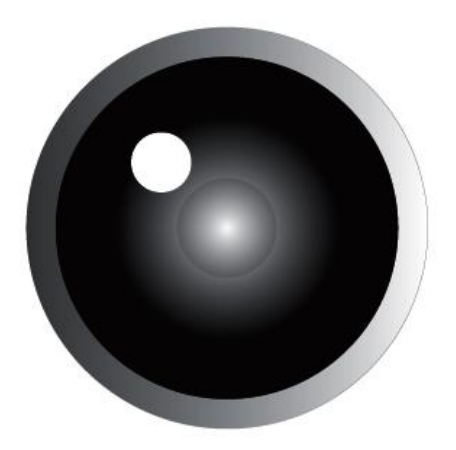

## • STATUS LED

## Starts System

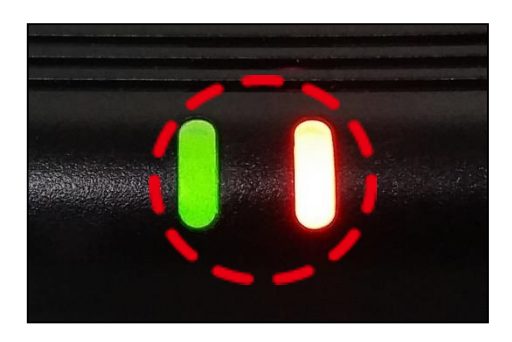

#### Starts System

When connected to power , "Red" & "Green" LEDs are on while the system is booting up. ( Voice : System begins )

After the boot completes, the Wi-Fi module is ready to be connected to the network. (Voice : Network is connected) → Only for JS450HV Model

When the recording starts, "Green" LED is off. ( Voice : Infinite recording starts )

**Note)** Depending on the status of Wi-Fi network signal, the connection may be delayed somewhat.  $\rightarrow$  Only for JS450HV Model

## Closes System

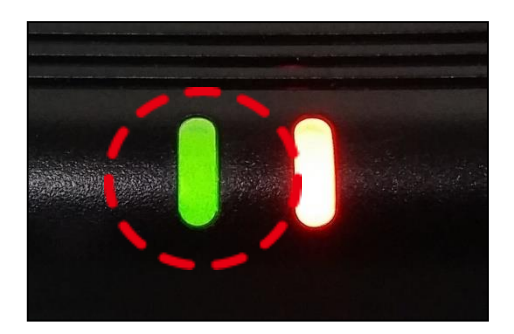

#### Closes System

If you stop using the system and disconnect power, the LEDs will be Off instantly.

## • STATUS LED

## Recording

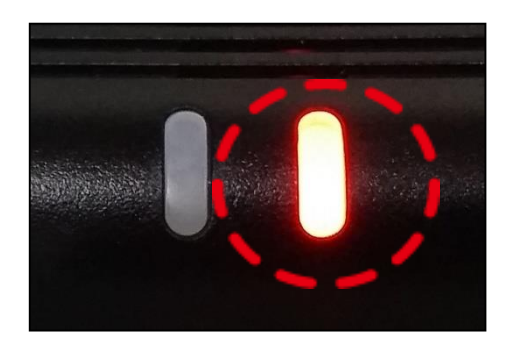

## Operation Mode

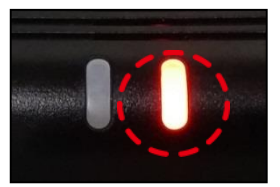

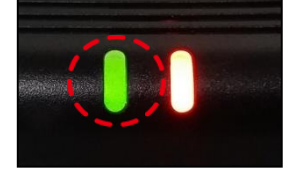

#### **Driving Mode**

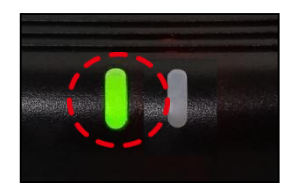

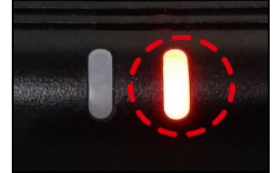

**Parking Mode** 

#### **Recording Status LED**

When "Red" LED is On, it indicates that recording is in progress. When the normal event occurs "Red" LED will blink at every 0.5 second intervals.

LED on Each Mode / GPS Reception

• Driving Mode

4

- "Red" LED is always On.
- "Green" LED indicates GPS Reception status.
- When GPS is activated, "Green" LED blinks once at 5 second intervals.

#### • Parking Mode

- "Green" LED and "Red" LED will alternately blink.

## • STATUS LED

## System Error

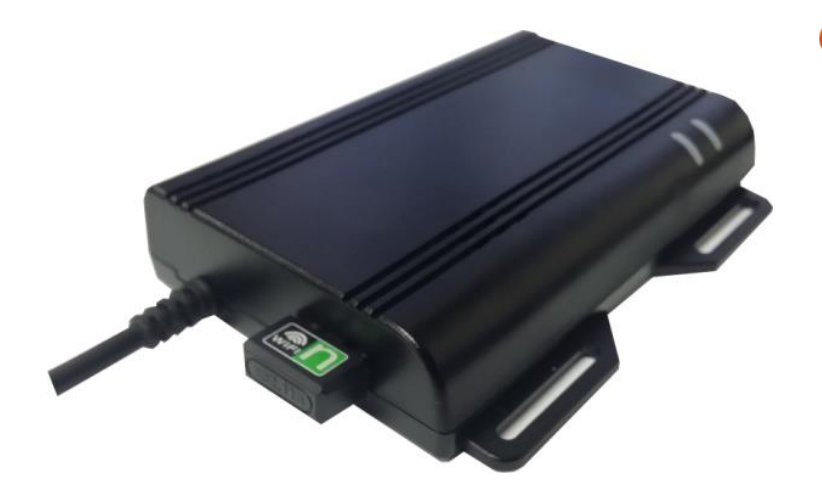

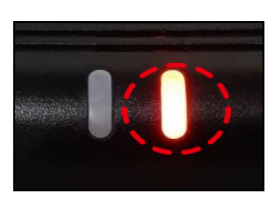

Red LED

#### System Error

#### **SD Card is not inserted** - "Red" LED will blink once every 2 second. Insert the SD memory, the system will restart.

- Front Camera is not connected correctly

   "Red" LED will blink once every 2 second.
   When front camera is connected, the system will restart.
- Other Errors
  - "Red" LED repeatedly flashes at 0.25second intervals.

#### NOTE)

When the rear camera is not disconnected, automatically records only by front camera and the error is not occurred. If the rear camera gets disconnected during recording, then records only front after restart system.

• STATUS LED

### 6 LED Indications

|                 | ITEM             | Green LED | Red LED       | LED Pattern         | Blink Interval  | Note                       |
|-----------------|------------------|-----------|---------------|---------------------|-----------------|----------------------------|
| U               | pgrade           |           |               | Blinking / Blinking | 0.5sec / 0.5sec |                            |
| B               | Booting          |           |               | ON / ON             |                 |                            |
|                 | GPS              | OFF       |               | OFF / ON            |                 | No GPS                     |
| Driving<br>Mode | iving Disabled   |           | Blinking / ON | 20sec               | No 3D FIX       |                            |
| G               | GPS<br>Activated |           | -             | Blinking / ON       | 5sec            | 3D FIX Status              |
| Park            | king Mode        |           |               | Blinking / Blinking | 1sec / 1sec     | Red / Green<br>Alternately |
|                 | EVENT            | OFF       |               | OFF / Blinking      | 0.5sec          |                            |
|                 | SD               | OFF       |               | OFF / Blinking      | 2sec            |                            |
| ERROR           | Front Camera     | OFF       |               | OFF / Blinking      | 2sec            |                            |
|                 | Others           | OFF       |               | OFF / Blinking      | 0.25sec         |                            |

4

## • Folder Structure

| Folder<br>Name | Туре                  | Description                                                               |  |
|----------------|-----------------------|---------------------------------------------------------------------------|--|
| CONFIG         | Configuration Setting | · Configuration setting and system file are saved                         |  |
| EVENT          | Event                 | · Even files occurred during Infinity and Parking Recording are saved     |  |
| INF            | Infinity Recording    | · Infinity(Normal) recording files are saved                              |  |
| PARK           | Parking Recording     | · Motion Event files during Parking Recording are saved                   |  |
| USER           | Manual Recording      | · Manually recorded files during Infinity and Parking Recording are saved |  |

| Folder                | Description                                          |                                       |                                                      |                                                             |                                 |  |
|-----------------------|------------------------------------------------------|---------------------------------------|------------------------------------------------------|-------------------------------------------------------------|---------------------------------|--|
| Name                  | Туре                                                 | Sort                                  | ort File Name Rec.<br>Channe                         |                                                             | Example                         |  |
| CONFIG                | Configuration<br>Set                                 |                                       | config.bin<br>boot.txt                               |                                                             |                                 |  |
|                       |                                                      |                                       | YearMonthDay_HourMinuteSec_Sort_Cam                  |                                                             | 1Ch : 20160101_133025_EVT_1.avi |  |
| EVENT                 | EVI                                                  | (YYYYMMDD_HHMMSS_EVT_Rec.Channel.avi) | 1 or 2                                               | 2Ch : 20160101_133025_EVT_2.avi                             |                                 |  |
| Infinity Rec.         |                                                      | INF                                   | YearMonthDay_HourMinuteSec_Sort_Cam                  | 1 or 2                                                      | 1Ch : 20160101_133025_INF_1.avi |  |
| (Normal Rec.)         | Channel.avi<br>(YYYYMMDD_HHMMSS_INF_Rec.Channel.avi) |                                       | 2Ch : 20160101_133025_INF_2.avi                      |                                                             |                                 |  |
| PARK Parking Rec. PRI |                                                      | YearMonthDay_HourMinuteSec_Sort_Cam   |                                                      | 1 2                                                         | 1Ch : 20160101_133025_PRK_1.avi |  |
|                       |                                                      | РКК                                   | Channel.avi<br>(YYYYMMDD_HHMMSS_PRK_Rec.Channel.avi) | Channel.avi 1 or 2<br>(YYYYMMDD_HHMMSS_PRK_Rec.Channel.avi) |                                 |  |
| USER Manual Rec       | Manual Dag                                           |                                       | YearMonthDay_HourMinuteSec_Sort_Cam                  | 1 or 2                                                      | 1Ch : 20160101_133025_USR_1.avi |  |
|                       | Manual Rec.                                          | Jai Kec. USR                          | (YYYYMMDD_HHMMSS_USR_Rec.Channel.avi)                |                                                             | 2Ch : 20160101_133025_USR_2.avi |  |

## Configuration Setting Items

| Category         | Item            | Values            | Default | Descriptions                                                |
|------------------|-----------------|-------------------|---------|-------------------------------------------------------------|
| Video            | Rec. Quality    | Low, Middle, High | High    | It sets the recorded video quality.                         |
|                  | Sense on Drive  | Impact Event 0 ~3 | 2       | Set Impact event sensing level on Infinity Rec.             |
|                  | Sense on Park   | Impact Event 0 ~3 | 2       | Set Impact event sensing level on Parking Rec.              |
| Sensing<br>Level | F-Cam Motion    | Motion Event 0 ~3 | 1       | Set Front Camera Motion Event Sensing level on Parking Rec. |
|                  | R-Cam Motion    | Motion Event 0 ~3 | 1       | Set Rear Camera Motion Event Sensing level on Parking Rec.  |
|                  | Time Lapse      | On/Off            | Off     |                                                             |
| Audio            | Volume(Speaker) | Low, Middle, High | Middle  | Set speaker volume level.                                   |
|                  | Audio Rec.      | On/Off            | On      | Set if record Audio or not.                                 |
|                  | Voice Guide     | On/Off            | On      | Set if use Audio guide or not.                              |
| Date&Time        | Time Setting    |                   |         | Sync with GPS time.                                         |
|                  | GMT Time        | -12 ~ +14         | +8      | Set your local time with GMT.                               |

## Configuration Setting Items

| Category              | ltem                 | Values                                                     | Default       | Descriptions                                                                                                    |
|-----------------------|----------------------|------------------------------------------------------------|---------------|----------------------------------------------------------------------------------------------------|
| Battery<br>Protection | Cut off Volt         | 11.7/23.7V, 11.9/23.9V, 12.1/24.1V,<br>12.3/24.3V          | 11.7/23.7V    | To protect Battery discharging, set battery cut off voltage<br>level during Parking Mode. (Device will be cut off<br>automatically on the setting value.) |
|                       | Cut Off Time         | After 6Hr, After 12Hr, After 24Hr,<br>After 48Hr, Continue | After 6Hr     | To protect Battery discharging, set power cut off time<br>during Parking Mod. (Device will be cut off automatically<br>on the setting value.)             |
|                       | Parking<br>Mode      | On/Off                                                     | On            | Select if uses the function that instantly switches the Rec<br>Mode to Parking when turns off the engine.                                                 |
| Network               | Wi-Fi<br>Password    |                                                            |               | Change Wi-Fi Password.                                                                                                    |
|                       | LDWS                 | On/Off                                                     | On            | Select Lane Departure Warning System On or Off.                                                                                                    |
| ADAS                  | Stop & Go            | On/Off                                                     | On            | Select Stop & Go feature On or Off.                                                                                                    |
|                       | SD Card<br>Format    |                                                            |               | SD Card Format.                                                                                                    |
| System                | SD Card<br>Partition | Driving First, Event First, Parking<br>First               | Driving First | Allocate Memory by usage.                                                                                                    |
|                       | Initialize           |                                                            |               | Initialize Setting values.                                                                                                    |
|                       | Language             | English, Korean, Japanese, Chinese                         | English       | Set the language for Voice Guide                                                                                                    |

| • | GMT |  |
|---|-----|--|
| - |     |  |

| NO | GMT    | NO | GMT   | NO | GMT    |
|----|--------|----|-------|----|--------|
| 1  | +14:00 | 15 | +6:00 | 29 | -3:30  |
| 2  | +13:45 | 16 | +5:45 | 30 | -4:00  |
| 3  | +13:00 | 17 | +5:30 | 31 | -4:30  |
| 4  | +12:45 | 18 | +5:00 | 32 | -5:00  |
| 5  | +12:00 | 19 | +4:30 | 33 | -6:00  |
| 6  | +11:30 | 20 | +4:00 | 34 | -7:00  |
| 7  | +11:00 | 21 | +3:30 | 35 | -8:00  |
| 8  | +10:30 | 22 | +3:00 | 36 | -9:00  |
| 9  | +10:00 | 23 | +2:00 | 37 | -9:30  |
| 10 | +9:30  | 24 | +1:00 | 38 | -10:00 |
| 11 | +9:00  | 25 | +0:00 | 39 | -11:00 |
| 12 | +8:00  | 26 | -1:00 | 40 | -12:00 |
| 13 | +7:00  | 27 | -2:00 |    |        |
| 14 | +6:30  | 28 | -3:00 |    |        |

• Voice Guide

| No | Case                                          | Voice Guide                                                               |
|----|-----------------------------------------------|---------------------------------------------------------------------------|
| 1  | System starts                                 | System begins                                                             |
| 2  | System close                                  | System shutdown.( or Ding Dong Dang~ Effect sound)                        |
| 3  | System reboot                                 | System is rebooting                                                       |
| 4  | Infinite recording starts                     | Infinite Recording Mode begins                                            |
| 5  | Parking Rec Mode starts                       | Parking Recording Mode begins                                             |
| 6  | Event Rec starts                              | Ding Dong~ (Effect Sound)                                                 |
| 7  | Recording close(Replay, Getting into Setting) | Recording stops                                                           |
| 8  | Motion Rec starts                             | Ding Dong~ (Effect Sound)                                                 |
| 9  | Manual Rec starts                             | Ding Dong~ (Effect Sound)                                                 |
| 10 | When SD card is not detected / No SD Card     | No memory inside. Insert memory card                                      |
| 11 | When SD size is less than 8GByte              | Memory card is not compatible with the device. Please replace memory card |
| 12 | SD Card recognition error                     | Memory card error                                                         |

• Voice Guide

| No | Case                                                         | Voice Guide                                                                                               |  |  |
|----|--------------------------------------------------------------|----------------------------------------------------------------------------------------------------|--|--|
| 13 | SD Card Cluster Size error                                   | Necessary to format the memory card. It begins format automatically in 30 seconds                         |  |  |
| 14 | SD Card Format                                               | Memory card is formatting. Please wait a moment                                                           |  |  |
| 15 | Firmware Upgrade                                             | Firmware is upgrading. Do not turn off the device                                                         |  |  |
| 16 | Stop & Go Warning                                            | Caution, ahead                                                                                            |  |  |
| 17 | LDWS Warning                                                 | Caution! Lane Departure                                                                                   |  |  |
| 18 | When GPS is connected                                        | GPS is connected                                                                                          |  |  |
| 19 | When GPS is removed                                          | GPS is removed                                                                                            |  |  |
| 20 | When High Temp setting level is reached to the setting value | High-temperature cutoff function is activated and the device shut down because temperature limit is over. |  |  |
| 21 | When Voltage cut off level is reached to the setting value   |                                                                                                    |  |  |
| 22 | When Power cut off level is reached to the setting time      | Battery discharge cutori function is activated to prevent from battery discharge                          |  |  |
| 23 | Audio recording starts                                       | Audio recording is ON                                                                                     |  |  |
| 24 | Audio recording is off                                       | Audio recording is OFF                                                                                    |  |  |

## Product Specifications

| PARTS         |             | SPECIFICATION / DESCRIPTION                                                                                |  |  |
|---------------|-------------|----------------------------------------------------------------------------------------------------|--|--|
|               | Resolution  | Front : 1920 x 1080P / HD 1280 x 720 P                                                                     |  |  |
| CAMERA        | Video Angle | Front more than 130° / Rear : 130°                                                                         |  |  |
|               | Lens        | All glasses                                                                                                |  |  |
|               | Video/Voice | Permanent Recoding / 2M Pixel                                                                              |  |  |
|               | Video       | AVI ( Format Free Support )                                                                                |  |  |
| STORING       | Voice       | PCM                                                                                                    |  |  |
|               | GPS         | NMEA on SD card                                                                                            |  |  |
|               | Туре        | Driving/Event/Parking/Manual                                                                               |  |  |
|               | Driving     | 60sec/each                                                                                                 |  |  |
| RECORD        | Event       | 20sec ( before and after 10sec the shock)                                                                  |  |  |
|               | Parking     | 20sec (before and after 10sec the motion) when Parking mode                                                |  |  |
|               | Manual      | Record 10sec before and 10sec after when press manual button                                               |  |  |
| VIDEO Display |             | External Display through Wi-Fi                                                                             |  |  |
|               | Driving     | ACC On                                                                                                    |  |  |
| DOWED         | Parking     | ACC Off ( wait to 3min after ACC Off )                                                                     |  |  |
| FOWER         | Off         | Adjustable ( 11.5~12.2 at 12V, 23.5~24.2 at 24V ), turn-off after wait to 3min when reaches at OFF voltage |  |  |

٠

## Product Specifications

| PARTS            |          | SPECIFICATION / DESCRIPTION                |  |  |
|------------------|----------|--------------------------------------------|--|--|
| VOLTAGE          |          | 12V or 24V ( range : 9V ~ 36V DC)          |  |  |
| MICROPHONE       |          | BUILT-IN                                   |  |  |
| SPEAKER          |          | BUILT-IN                                   |  |  |
| EXT CAMERA       |          | 2.50 Plug                                  |  |  |
| GPS              |          | External                                   |  |  |
| Wi-Fi            |          | External USB Type / 802.11 b/g/n           |  |  |
| Wi-Fi App        |          | Android / iOS                              |  |  |
| LED              |          | 2 LEDs ( RED/GRN )                         |  |  |
|                  | Slots    | 1 Micro SD                                 |  |  |
| 3D CARD          | Capacity | Up to 128 GB                               |  |  |
| POWER COMPUTION  |          | Max 4W ( 2Ch FHD+HD+Wi-Fi )                |  |  |
| OPERATING TEMP   |          | 0°C ~ 70°C                                 |  |  |
| STORGE TEMP      |          | -30°C ~ 85°C                               |  |  |
| POWER CONNECTION |          | CAR BATTERY (CAR FUSE BOX) and Cigar Cable |  |  |

\*

## PC Viewer & Smartphone App (For JS450Hv Model)

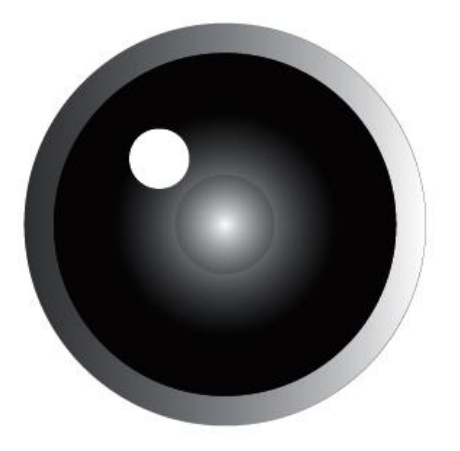

| 1 | PC Viewer Guide                                     |           | 32 |
|---|-----------------------------------------------------|-----------|----|
|   | 1. Installation                                     |           | 32 |
|   | 2. Parts Descriptions                               |           | 34 |
|   | 3. Configuration Setting                            |           | 35 |
| 2 | Smart Phone Application<br>(Only for JS450HV Model) |           | 36 |
|   | 1. App Download & Conn                              | ect Wi-Fi | 36 |
|   | 2. Live View                                        |           | 37 |
|   | 3. Search & Save or Play                            |           | 38 |
|   | 4. Play File Saved                                  |           | 39 |
|   | 5. Configuration Setting                            |           | 40 |

.

INDEX

## • PC Viewer Guide

#### Installation

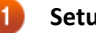

#### Setup File Name

LOGON PC Viewer\_Setup.exe

You can download it from our Web Site. http://www.log-on.co.kr/download/

#### Start installation

Double click setup file downloaded to start program installation.

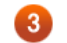

#### LOGON PC Viewer Install wizard

Click "Next"

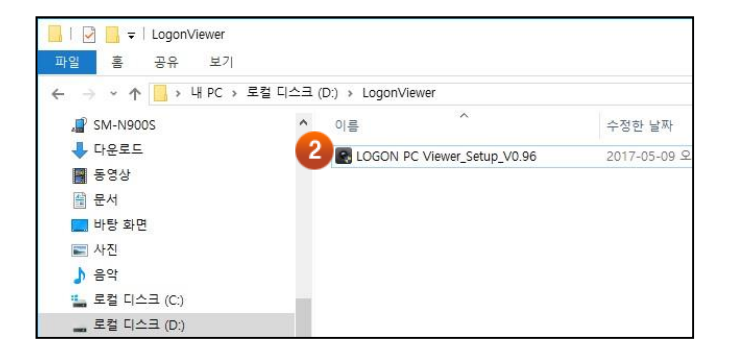

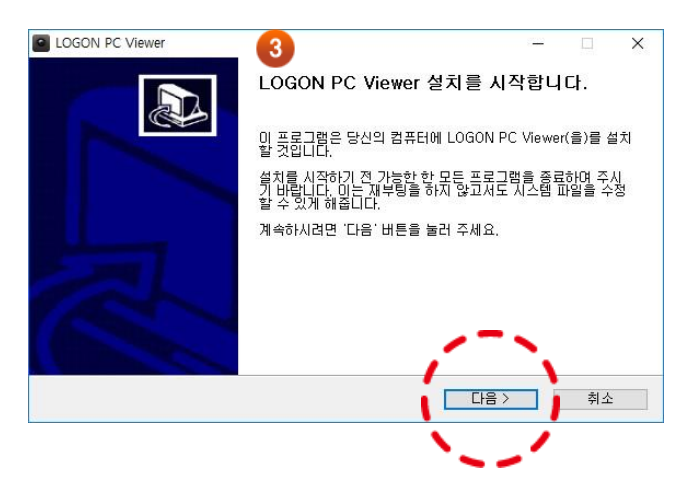

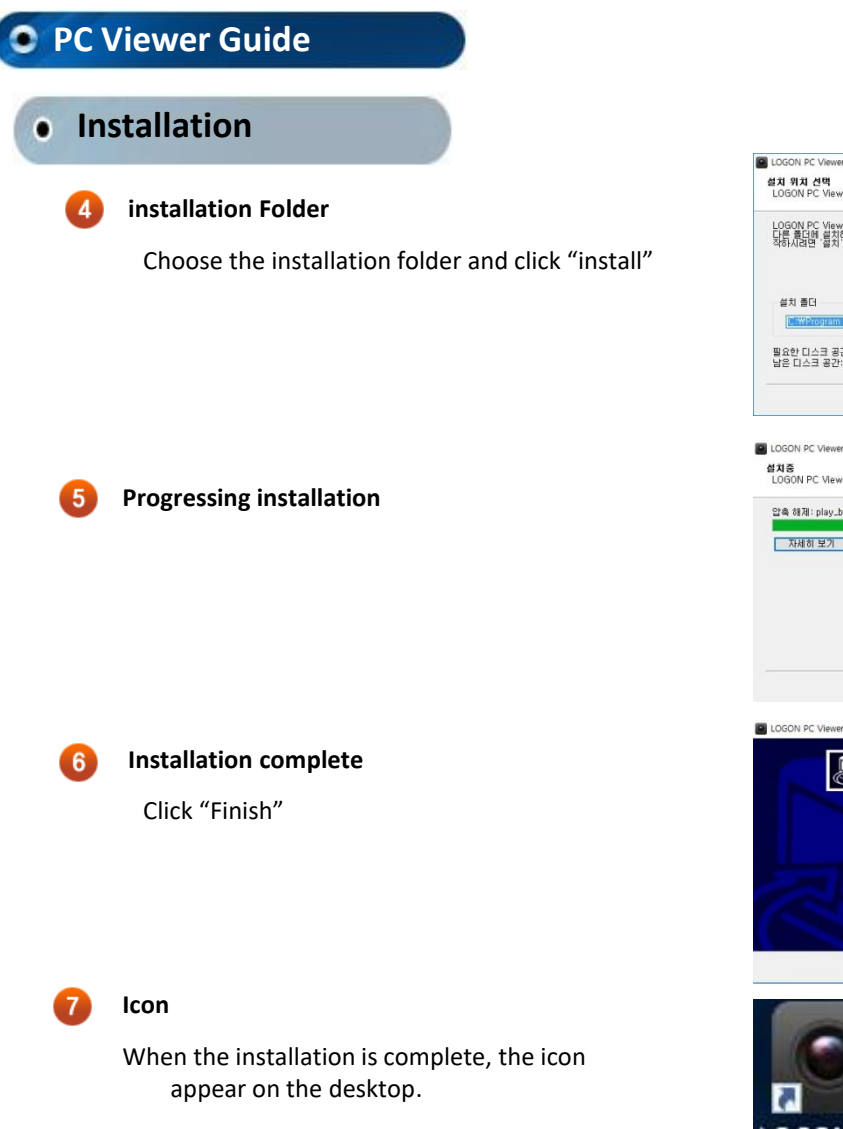

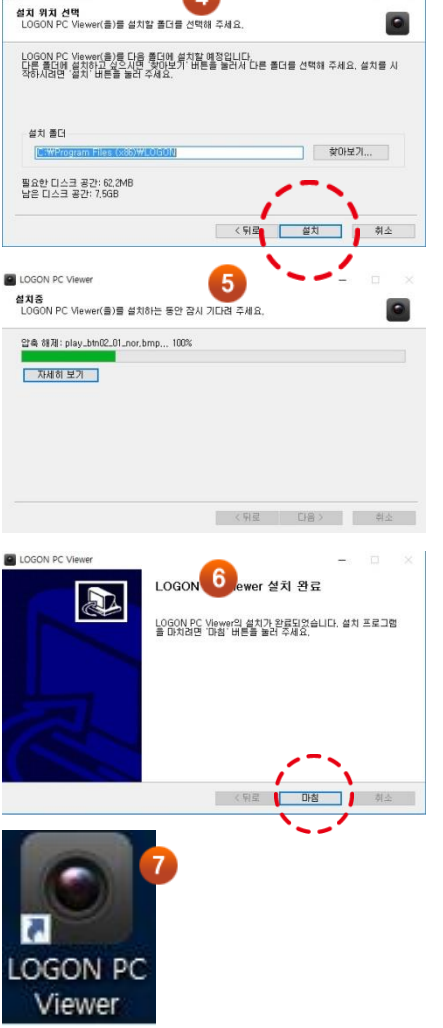

4

X

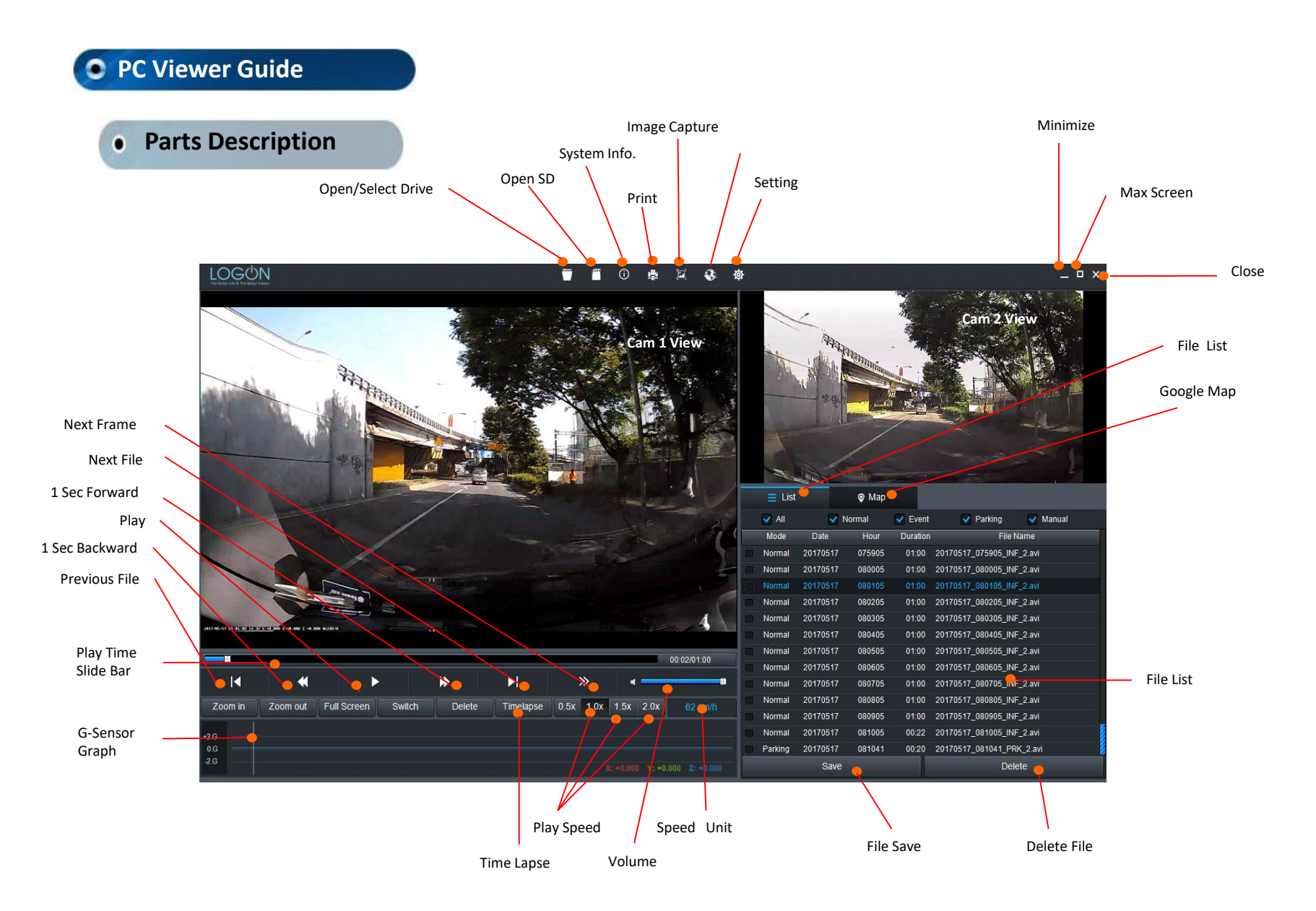

## • PC Viewer Guide

## • Configuration Set

Insert Micro SD Card, and select SD card drive. Then Configuration Setting button will be activated, then click it and Configuration Setting window pops up.

You can also set the configuration on your Smart Phone App.

5-7

| /ideo                                                              |              |                                                                                                    |                     | G-Sensor Level                 |           |          |  |
|--------------------------------------------------------------------|--------------|----------------------------------------------------------------------------------------------------|---------------------|--------------------------------|-----------|----------|--|
| Video Quality:                                                     | C Low        | Middle                                                                                                    | High                | Normal Rec.:                   | Normal    |          |  |
| Power Ontion                                                       |              |                                                                                                    |                     | Parking Rec.:                  | Normal    |          |  |
|                                                                    | @ 11 7/00 70 | @ 11 0/22 0V                                                                                               |                     |                                |           |          |  |
| Cut-off Voltage:                                                   |              | Front Cam Motion Sensing Level:       Insensitive         Rear Cam Motion Sensing Level:       Insensitive |                     |                                |           |          |  |
|                                                                    |              |                                                                                                    |                     |                                |           | <u> </u> |  |
| Sound                                                              |              |                                                                                                    |                     | LDWS: Oisabled                 | Enabled   |          |  |
| Voice Guide:                                                       |              | Enabled     Enabled                                                                                        |                     | StopGo: Oisabled               | Enabled   |          |  |
| Speaker Volume:                                                    | C Low        | Middle                                                                                                    |                     | WIFI Password                  |           |          |  |
| ocation                                                            |              |                                                                                                    |                     | 12345678                       |           |          |  |
| Language: 🔘 Korean 💿 Engish                                        |              | Time set                                                                                                   |                     |                                |           |          |  |
|                                                                    | Chinese      | 🔘 Japanese                                                                                                 |                     | 2017-05-18                     | 19:51:08  |          |  |
| Timezone:                                                          | +8:00        | •                                                                                                    |                     |                                |           |          |  |
|                                                                    |              |                                                                                                    |                     | PC Time                        | Save time |          |  |
| nemory Space                                                       |              |                                                                                                    |                     | Product Information            |           |          |  |
| Memory Allocation: Normal-Priority Parking-Priority Event-Priority |              |                                                                                                    | ty 🔘 Event-Priority | Fireware Verson 16450U.Vo.41   |           |          |  |
| Time Lance:                                                        | Disabled     | Chabled                                                                                                    |                     | Filliwale versol. 334306 V0.41 |           |          |  |

## Smart Phone Application

#### Download App & Connect Wi-Fi

- Access "Play Store" (Access "App Store" for iOS )
- Search "SmartBB" and install it.
- Run App and connect Wi-Fi as below images

#### - Run "SmartBB" icon

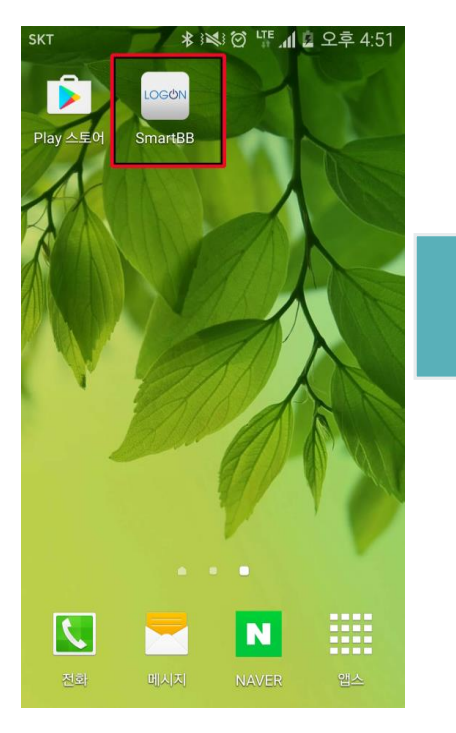

#### Connect "JS450\_xxxxxx" on Wi-Fi list

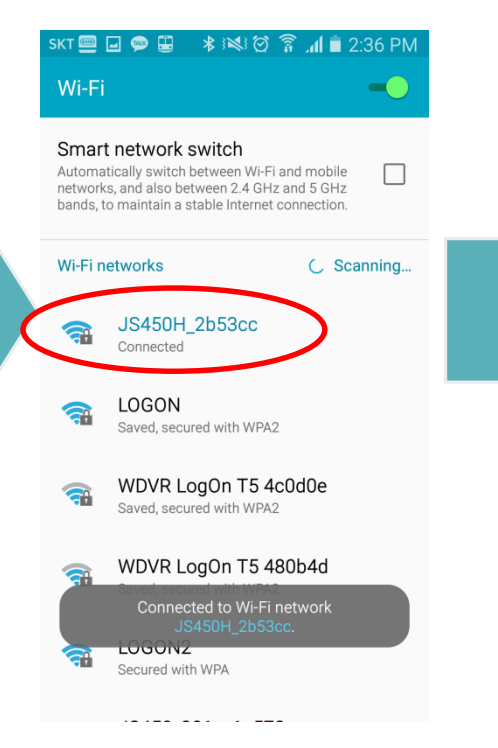

#### - Access Main Menu

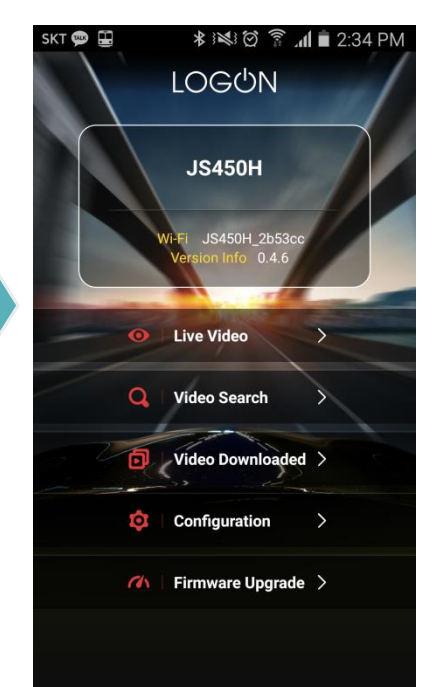

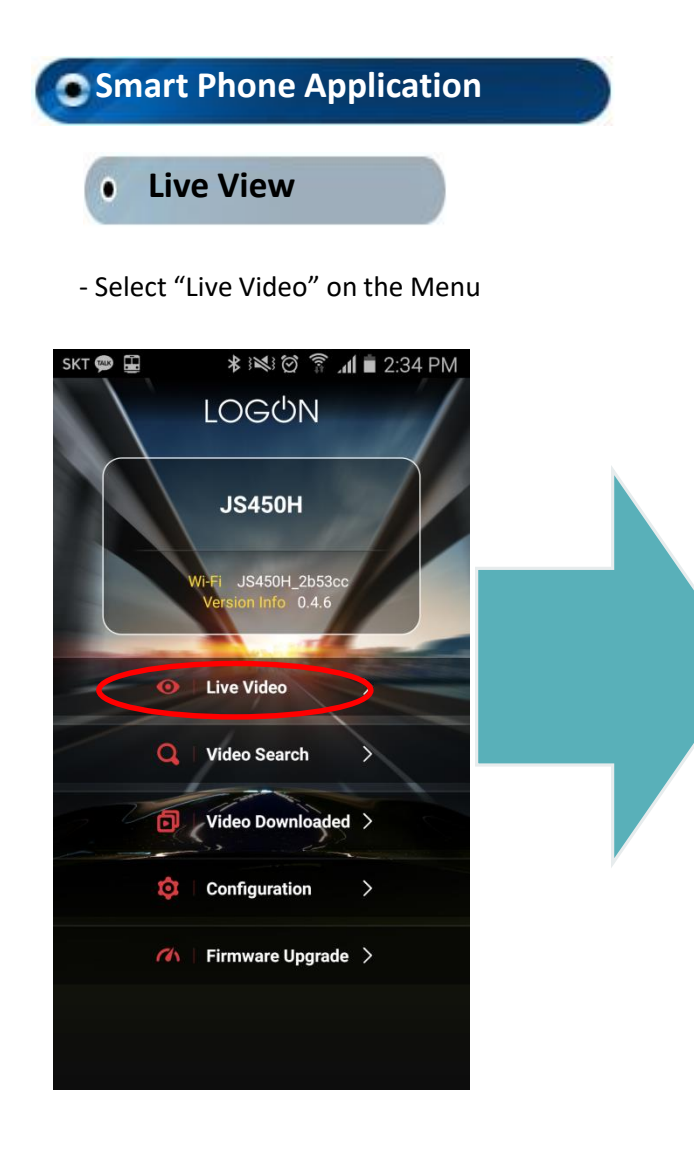

- Front Cam Live View

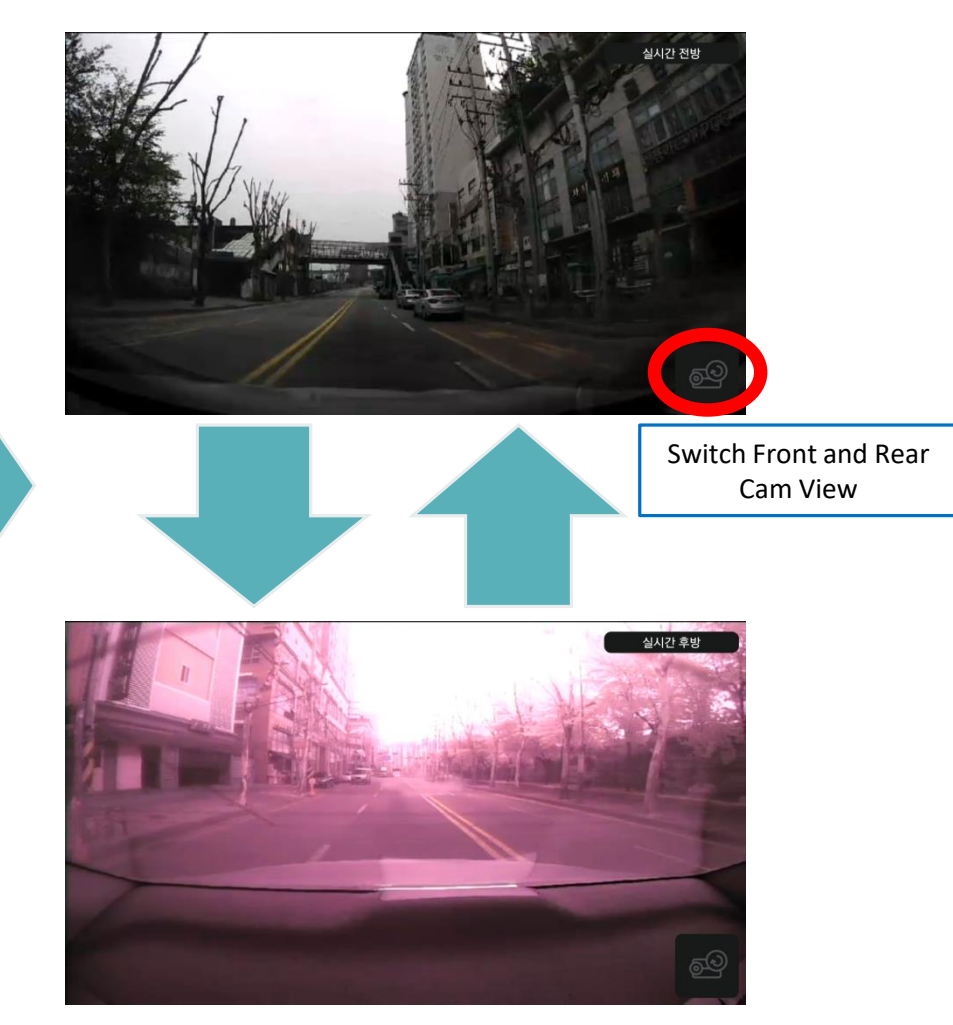

- Rear Cam Live View (IR Cam Video)

## Smart Phone Application

### • Search & Save or Play

- Select Video Search on the Menu

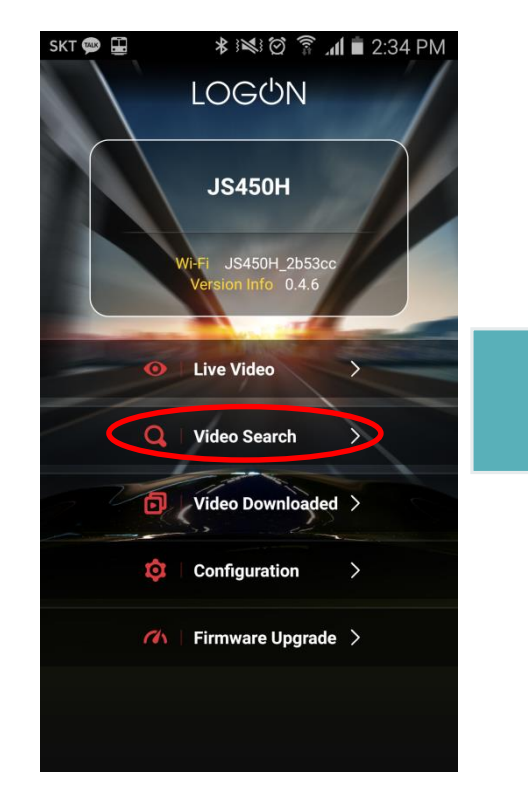

#### - Select Video File

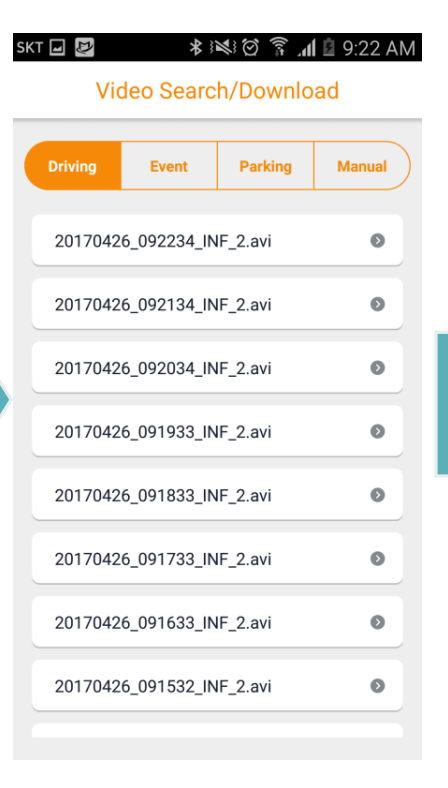

#### - Play File or Save

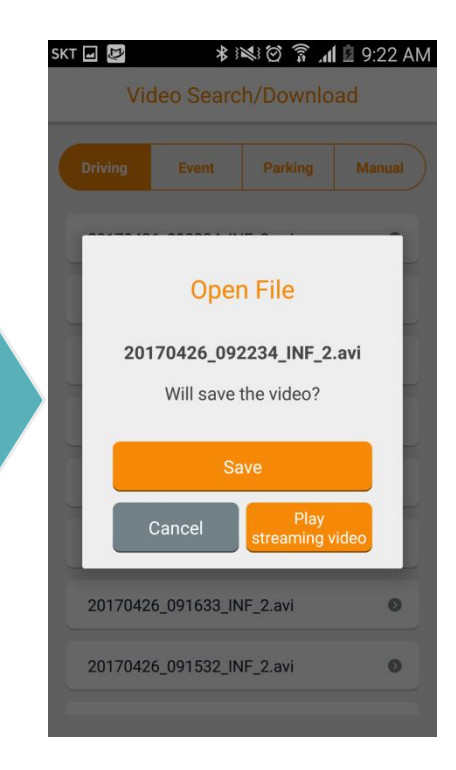

## Smart Phone Application

## • Play File Saved

- Select "Video Downloaded" on the Menu.

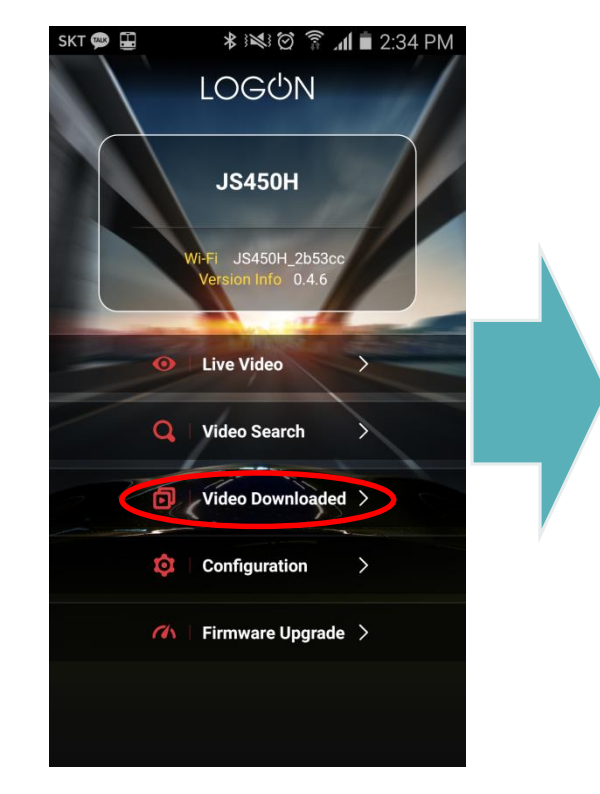

- List of Files saved

## **I** 🕸 🛤 🗭 🛜 📶 🖬 7:18 PM Video Downloaded File Name Event Parking Manual 20160112\_211923\_INF\_2.avi 파일재생 전방 20170427\_191636\_INF\_2.avi Ø Click 01:00 Switch Front and Rear Cam Video

|                                           |                                                                           |        | Category                                                                | Item                   | Values                                                |
|-------------------------------------------|---------------------------------------------------------------------------|--------|-------------------------------------------------------------------------|------------------------|-------------------------------------------------------|
| Smart Phone Application                   |                                                                           |        | 1 Video                                                                 | Rec. Quality           | Low, Middle, High                                     |
| Configuration Setting                     |                                                                           |        | 2 Sensing<br>Level                                                      | Driving Mode           | 0~3                                                   |
|                                           |                                                                           |        |                                                                         | Parking Mode           | 0~3                                                   |
|                                           |                                                                           |        |                                                                         | F-Cam Motion           | 0~3                                                   |
| skt 🌚 🛱 🔹 🚷 ମିମ୍ନି 🔊 📶 📋 2:34 PM          | skī 📾 🔲 🛱 🔺 😻 (여 중 네 효 3                                                  | ·06 PM |                                                                         | R-Cam Motion           | 0~3                                                   |
|                                           | Setting                                                                   |        |                                                                         | Time Lapse             | On/Off                                                |
|                                           |                                                                           |        |                                                                         | Volume(Speaker)        | Low, Middle, High                                     |
| Ј\$450Н                                   | 1 Video<br>Rec. Quality                                                   | Θ      | 3 Audio                                                                 | Audio Rec.             | On/Off                                                |
|                                           | Sensing Level                                                             |        |                                                                         | Voice Guide            | On/Off                                                |
| Wi-Fi JS450H_2b53cc<br>Version Info 0.4.6 | 2 Driving Mode, Parking Mode, F-CAM Motion, R-CAM Mo<br>Time Lapse        | otion, | n Date &                                                                | Black Box Date Setting |                                                       |
|                                           | 3 Audio<br>Volume(Speaker), Audio Rec, Voice Guide                        | Θ      | Time                                                                    | Time Zone Setting      | -12 ~ +14                                             |
| Live Video                                | 4 Date & Time<br>Black Box Date Setting, Time Zone                        | 0      |                                                                         | Voltage Cut Level      | (11.7/23.7), (11.9/23.9), (12.1/24.1),<br>(12.3/24.3) |
| Video Search                              | 5 Battery Protection<br>Voltage Cut Level, Voltage Cut Time, Parking Mode | 0      | <ul> <li>Battery<br/>Protection</li> <li>Metwork<br/>Setting</li> </ul> | Voltage Cut Time       | Continue, Power Off after 6/12/24/48<br>Hours         |
| in de                                     | 6 Network Setting<br>Change WI-FI Password                                |        |                                                                         | Parking Mode           | On/Off                                                |
| Configuration                             |                                                                           |        |                                                                         | Change Wi-Fi Password  |                                                       |
| A Firmware Opgrade                        | LDWS, Stop&Go                                                             |        |                                                                         | LDWS                   | On/Off                                                |
|                                           | 8 System<br>SD Card format, SD card Partition, Language                   | Θ      | <b>ADAS</b>                                                             | Stop & Go              | On/Off                                                |
|                                           |                                                                           |        |                                                                         | SD Card Format         |                                                       |
|                                           |                                                                           |        |                                                                         | SD Card Partition      | Preferred Driving/Parking/Event                       |
|                                           |                                                                           |        | 8 System                                                                | Initialize             |                                                       |
|                                           |                                                                           |        |                                                                         | Language               | Korean, English, Chinese, Japanese                    |

4D